# **SKL 224 node Documentation**

## CINES

Nov 06, 2019

# Contents

| 1 | About the SKL224 node                                                                           | 2                       |
|---|-------------------------------------------------------------------------------------------------|-------------------------|
| 2 | Get the access                                                                                  | 2                       |
| 3 | File systems                                                                                    | 3                       |
| 4 | Module                                                                                          | 3                       |
| 5 | Usage modes           5.1         MPI           5.2         OpenMP           5.3         Hybrid | <b>3</b><br>3<br>4<br>5 |

#### 1 About the SKL224 node

#### Since November 2018, occigen has been integrating a Bull x808 node with:

- 3TB of RAM accessible in NUMA (glueless interconnect) by 8 sockets Intel® Xeon® Platinum 8176 (224 cores total).
- 2 Nvidia GPU Tesla P100 (12GB).

Here is the simplified representation of this node:

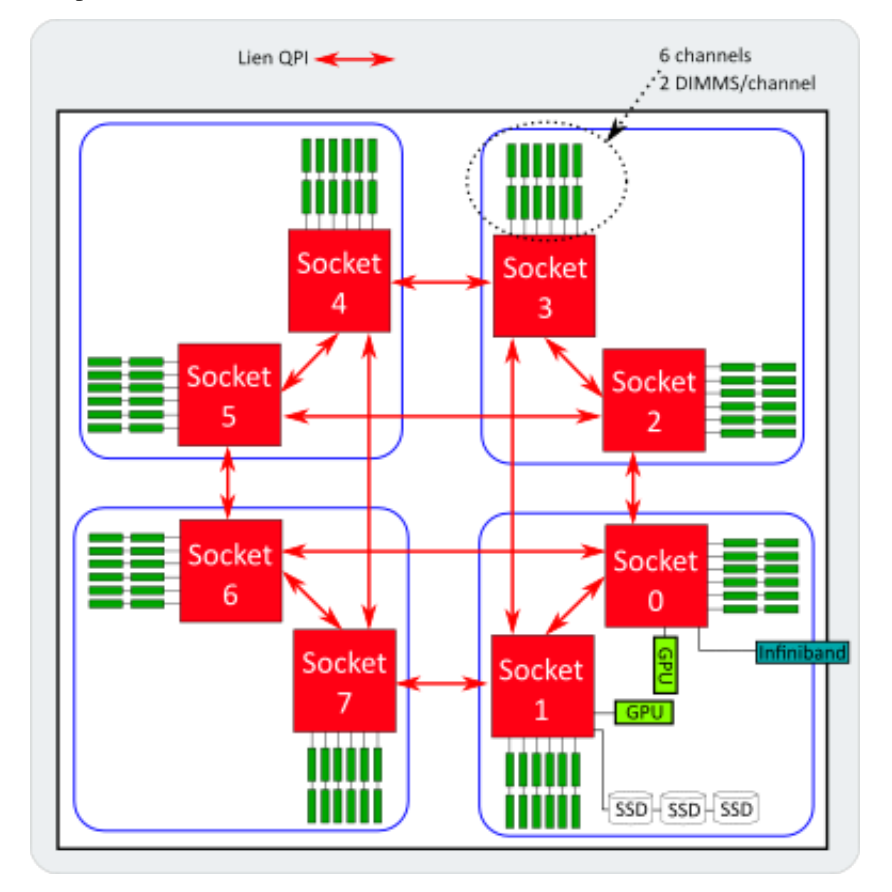

#### 2 Get the access

L'accès au noeud s'effectue via Slurm, en rajoutant la contrainte -C SKL224 dans votre script de soumission.

Here are some examples of how to use such a machine:

- large memory or non-optimal jobs on thin nodes
- production / processing of images, meshes and data analysis outside interactive visualization
- Proof of Concept: GPU software testing not used in a production mode

Note that in the same batch job, you cannot request this SKYLAKE node together with other HASWELL, BROAD-WELL, or visualization nodes.

## 3 File systems

This node can access 4 disk spaces:

- \$HOME
- \$SCRATCHDIR
- \$STOREDIR
- /tmp

A full description of the three first file systems can be found here

/tmp is local and take advantage of SSD disks. This volatile workspace can make you benefit of a high performance 1.2TB storage.

Warning: this workspace is not defined to store data on a long term. If you want to keep your data between jobs, please use secured filesystems as \$HOME or \$STOREDIR.

## 4 Module

Software environment: module

CINES enables the use of multiple soffwares on its clusters, with multiple versions.

To avoid conflicts between different versions of the same software, we usually need to define a specific environment for a given version.

Available softwares can be handled using the following commands:

| module avail | show the list of available softwares |
|--------------|--------------------------------------|
| module load  | load a software to your environment  |
| module list  | list the loaded modules              |
| module purge | remove all loaded modules            |
| module show  | show information of the module       |

Si vous ne trouvez pas le logiciel dont vous avez besoin dans la liste, contactez nous.

#### 5 Usage modes

The node can be used in three different ways:

- MPI only
- OpenMP only
- Hybrid MPI+OpenMP

Example scripts are available in the following sections.

#### 5.1 MPI

```
#!/bin/bash
#SBATCH -J skl224 mpi
#SBATCH --nodes=1
#SBATCH --ntasks=224
#SBATCH --ntasks-per-node=224
#SBATCH --time=0:40:00
#SBATCH -C SKL224
#SBATCH --exclusive
#SBATCH -- output skl224_mpi.output.slurm
set -e
#####Intelmpi placement auto
# module load intel/18.1 intelmpi/2018.1.163
# export I_MPI_DOMAIN=auto
# export I_MPI_PIN_RESPECT_CPUSET=0
# ulimit -s unlimited
# srun ../../bin/hello_mpi
#####Intelmpi avec placement pour mpirun
# module load intel/18.1 intelmpi/2018.1.163
# export SLURM_CPU_BIND=NONE
# export I_MPI_PIN=1
# export I_MPI_PIN_PROCESSOR_LIST=0,1,2,3,4,5,6,7,8,9,10,11,12,13,14,15,16,17,18,19,
→48,49,50,51,52,53,54,55,56,57,58,59,60,61,62,63,64,65,66,67,68,69,70,71,72,73,74,75,
→76,77,78,79,80,81,82,83,84,85,86,87,88,89,90,91,92,93,94,95,96,97,98,99,100,101,102,
→103,104,105,106,107,108,109,110,111,112,113,114,115,116,117,118,119,120,121,122,123,
→187,188,189,190,191,192,193,194,195,196,197,198,199,200,201,202,203,204,205,206,207,
→208,209,210,211,212,213,214,215,216,217,218,219,220,221,222,223
# ulimit -s unlimited
# mpirun ../../bin/hello_mpi
####Openmpi placement auto
module load intel/18.1 openmpi/intel/2.0.2
ulimit -s unlimited
srun ../../bin/hello_mpi
```

#### 5.2 OpenMP

```
#!/bin/bash
#SBATCH -J skl224_omp
#SBATCH --nodes=1
#SBATCH --ntasks=1
#SBATCH --ntasks-per-node=1
#SBATCH --cpus-per-task=224
#SBATCH --time=0:40:00
#SBATCH -C SKL224
#SBATCH --exclusive
#SBATCH --output skl224_omp.output.slurm
```

(continues on next page)

```
set -e
#Make sure that OMP_NUM_THREADS = cpus-per-task * KMP_HW_SUBSET
export KMP_HW_SUBSET=1T
export OMP_NUM_THREADS=$SLURM_CPUS_PER_TASK
export KMP_AFFINITY=verbose,compact,1,0,granularity=fine
module load intel
ulimit -s unlimited
rm -f *.out
srun ../../../bin/hello_omp
```

#### 5.3 Hybrid

```
#!/bin/bash
#SBATCH -J skl224_hybrid
#SBATCH --nodes=1
#SBATCH --ntasks=8
#SBATCH --ntasks-per-node=8
#SBATCH --cpus-per-task=28
#SBATCH --time=0:40:00
#SBATCH -C SKL224
#SBATCH --exclusive
#SBATCH --mem=50GB
#SBATCH -- output skl_hybrid.output.slurm
set -e
#####Intelmpi
# module load intel intelmpi
# export I_MPI_DOMAIN=auto
# export I_MPI_PIN_RESPECT_CPUSET=0
# #Make sure that OMP_NUM_THREADS = cpus-per-task * KMP_HW_SUBSET
# export KMP_HW_SUBSET=1T
# export OMP_NUM_THREADS=12
# export KMP_AFFINITY=verbose, compact, 1, 0, granularity=fine
# ulimit -s unlimited
# srun ../../bin/hello_hybrid
#####Openmpi
module load intel/18.1 openmpi/intel/2.0.2
#Make sure that OMP_NUM_THREADS = cpus-per-task * KMP_HW_SUBSET
export KMP_HW_SUBSET=1T
export OMP_NUM_THREADS=28
export KMP_AFFINITY=verbose, compact, 1, 0, granularity=fine
ulimit -s unlimited
srun ../../bin/hello_hybrid
```